| Caler<br>Progra<br>Proje     | ndar Year:<br>am Name:<br>ect Name:                                                                                                    | 2022                       |          | -             |          | Fill in your Program and<br>Project Name |          |              |          |                |                           | Fill in your Program and Project number, leave blank if new. |                   |                  |                           |                     |                    |                      |              |                      |             |             | Fill in the Project leader, contact information, sample delivery method and answers to these two questions. |              |            |                          |                                 |          |          |           |          |          |          |          |          |          |          |          |          |          |          |          |          |          |          |          |          |
|------------------------------|----------------------------------------------------------------------------------------------------|----------------------------|----------|---------------|----------|------------------------------------------|----------|--------------|----------|----------------|---------------------------|--------------------------------------------------------------|-------------------|------------------|---------------------------|---------------------|--------------------|----------------------|--------------|----------------------|-------------|-------------|----------------------------------------------------------------------------------------------------|--------------|------------|--------------------------|---------------------------------|----------|----------|-----------|----------|----------|----------|----------|----------|----------|----------|----------|----------|----------|----------|----------|----------|----------|----------|----------|----------|
| Caler<br>Progra<br>Proje     | ndar Year:<br>am Name:<br>ect Name:                                                                                                    | 2022                       |          |               |          |                                          |          |              |          |                |                           |                                                              |                   |                  |                           |                     |                    |                      | San          | nple                 | Su          | bmi         | ssio                                                                                                    | n Pl         | an         |                          |                                 |          |          |           |          | 7        |          |          |          |          |          |          |          | —        |          |          |          |          |          |          |          |
| Progra<br>Proje              | am Name:<br>ect Name:                                                                                                    | 2022                       |          | $\rightarrow$ |          |                                          |          |              |          |                |                           |                                                              |                   |                  |                           |                     |                    |                      | Juli         |                      |             |             |                                                                                                    | Р            | roject     | Leader                   | Name                            | e: Ma    | arie Cu  | urie      |          |          |          |          |          |          |          |          |          |          |          |          |          |          |          |          |          |
| Proje                        | ect Name:                                                                                                    | Demo P                     |          |               |          |                                          |          | Demo Program |          |                |                           |                                                              |                   |                  | Program Number (###): 123 |                     |                    | 123                  |              | Project Leader Phone |             |             | e: 80                                                                                                    | 802-555-1947 |            |                          | Project-specific QA/QC Required |          |          |           | d?N      |          |          |          |          |          |          |          |          |          |          |          |          |          |          |          |          |
|                              |                                                                                                    |                            |          |               |          |                                          | 20       | 22 Der       | mo       |                |                           |                                                              |                   | _                |                           |                     | Pro                | oject N              | umbei        | r (###-1             | ##): :      | 123-01      | 1                                                                                                    | San          | nple de    | elivery                  | metho                           | od: Ha   | ind-De   | elivere   | d        |          |          | Rain Eve | nt Sam   | pling P  | rogram?  | N        |          |          |          |          |          |          |          |          |          |
|                              |                                                                                                    |                            |          |               |          |                                          |          |              |          |                |                           |                                                              |                   |                  |                           |                     |                    |                      |              | A                    | A list o    | favai       | lable te                                                                                                    | ests a       | nd par     | ameter                   | rs can                          | be four  | nd her   | <u>e.</u> |          |          |          |          |          |          |          |          |          |          |          |          |          |          |          |          |          |
|                              |                                                                                                    |                            |          |               |          |                                          |          |              |          |                |                           |                                                              |                   |                  |                           |                     |                    |                      |              | Plea                 | ase sei     | nd con      | nplete                                                                                                    | d Sam        | pling P    | Plan to:                 | agr.va                          | ael@vei  | rmont    | .gov      |          |          |          |          |          |          |          |          |          |          |          |          |          |          |          |          |          |
|                              |                                                                                                    | Week Beginning<br>(Monday) | 12/22/21 | 01/03/22      | 01/10/22 | 01/17/22                                 | 01/24/22 | 01/31/22     | 02/07/22 | 02/14/22       | 02/28/22                  | 03/07/22                                                     | 03/14/22          | 03/21/22         | 03/28/22                  | 04/04/22            | 04/18/22           | 04/25/22             | 05/02/22     | 05/09/22             | 05/16/22    | 05/23/22    | 05/30/22<br>06/06/22                                                                                        | 06/13/22     | 06/20/22   | 06/27/22                 | 07/04/22                        | 07/11/22 | 07/18/22 | 08/01/22  | 08/08/22 | 08/15/22 | 08/22/22 | 08/29/22 | 09/05/22 | 09/19/22 | 09/26/22 | 10/03/22 | 10/10/22 | 10/24/22 | 10/31/22 | 11/07/22 | 11/14/22 | 11/28/22 | 12/05/22 | 12/12/22 | 12/19/22 |
| Tes                          | t                                                                                                    | Total # Samples            | Dec      | Jan           | Jan      | Jan                                      | Jan J    | an F         | eb F     | eb Fe          | b Feb                     | Mar                                                          | Mar               | Mar N            | 1ar Ap                    | or Ap               | r Apr              | Apr                  | May I        | May N                | 1ay M       | lay Ma      | ay Jun                                                                                                    | n Jun        | Jun        | Jun                      | Jul .                           | ut lut   | ul Ju    | I Aug     | g Aug    | Aug      | Aug      | Aug S    | ep Sej   | p Sep    | Sep      | Oct C    | Oct Oc   | t Oct    | Oct      | Nov N    | ov No    | v Nov    | / Dec    | Dec      | Dec      |
| Alkalinity Auto              | o Titrator                                                                                                    | 74                         |          |               |          |                                          |          |              |          |                |                           |                                                              |                   |                  |                           |                     |                    |                      |              |                      |             | 7           |                                                                                                    |              | 10         | 10                       |                                 | 1        | 0 10     | 0         |          |          | 10       | 10       |          | 7        |          |          |          |          |          |          |          |          |          |          |          |
| Nitrogen Total               |                                                                                                    | 74                         | +        |               |          |                                          |          |              |          |                |                           |                                                              |                   |                  |                           |                     |                    |                      |              |                      |             | ,<br>7      |                                                                                                    |              | 10         | 10                       |                                 | 1        | 0 10     | 0         |          |          | 10       | 10       |          | 7        |          |          |          |          |          |          |          |          |          |          |          |
| NPOC                         |                                                                                                    | 74                         |          |               |          |                                          |          |              |          |                |                           |                                                              |                   |                  |                           |                     |                    |                      |              |                      |             | 7           |                                                                                                    |              | 10         | 10                       |                                 | 1        | 0 10     | 0         |          |          | 10       | 10       |          | 7        |          |          |          |          |          |          |          |          |          |          |          |
| Phosphorus To<br>IC Anions   | otal                                                                                                    | 74                         |          |               |          |                                          |          |              |          |                |                           |                                                              |                   |                  |                           |                     |                    |                      |              |                      |             | 7<br>7      |                                                                                                    |              | 10<br>10   | 10<br>10                 |                                 | 1        | 0 10     | 0         |          |          | 10<br>10 | 10<br>10 |          | 7        | -        |          |          |          |          |          |          |          |          |          |          |
|                              |                                                                                                    |                            |          |               |          |                                          |          |              |          |                |                           |                                                              | •                 |                  |                           |                     |                    |                      |              |                      |             |             |                                                                                                    |              |            |                          |                                 |          |          | -         |          |          |          |          |          |          |          |          |          |          |          |          |          |          |          | •        |          |
|                              |                                                                                                    |                            |          |               |          |                                          |          |              |          |                |                           |                                                              |                   |                  |                           |                     |                    |                      |              |                      |             |             |                                                                                                    |              |            |                          |                                 |          |          |           |          |          |          |          |          |          |          |          |          |          |          |          |          |          |          |          |          |
|                              | -+                                                                                                    |                            |          |               |          |                                          |          |              |          |                |                           |                                                              |                   |                  |                           |                     |                    |                      |              |                      |             |             |                                                                                                    |              | 1          | -                        |                                 | - 1      | <b>.</b> |           |          |          |          |          |          |          |          |          |          |          |          |          |          |          |          |          |          |
|                              |                                                                                                    |                            |          |               |          |                                          |          |              |          |                |                           |                                                              |                   |                  |                           |                     |                    |                      |              |                      |             |             |                                                                                                    |              |            |                          |                                 |          |          |           |          |          |          |          |          |          |          |          |          |          |          |          |          |          |          |          |          |
|                              | -+                                                                                                    |                            |          |               |          |                                          |          |              |          |                |                           |                                                              | •                 |                  |                           |                     |                    |                      |              |                      |             |             |                                                                                                    |              | <b>_</b>   |                          |                                 |          |          |           |          |          |          |          |          |          |          |          |          |          |          |          |          |          |          |          |          |
|                              | $\rightarrow$                                                                                                    |                            |          |               |          |                                          |          |              |          |                |                           |                                                              |                   |                  |                           |                     |                    | -                    |              |                      |             |             |                                                                                                    |              |            |                          |                                 |          |          |           |          |          |          |          |          |          |          |          |          |          |          |          |          |          |          |          |          |
|                              |                                                                                                    | Y                          |          |               |          |                                          |          |              |          |                |                           |                                                              | •                 |                  |                           |                     |                    |                      |              |                      |             |             |                                                                                                    |              |            |                          |                                 |          |          |           |          |          |          |          |          |          |          |          |          |          | <u> </u> |          |          |          |          |          |          |
|                              |                                                                                                    |                            |          |               |          |                                          |          |              |          |                |                           |                                                              |                   |                  |                           |                     |                    |                      |              |                      |             |             |                                                                                                    |              |            |                          |                                 |          |          |           |          |          |          |          |          |          |          |          |          |          |          |          |          |          |          |          |          |
| Enter an                     | y commen                                                                                                    | s here:                    |          |               |          |                                          |          |              |          |                |                           |                                                              |                   |                  |                           |                     |                    |                      |              |                      |             |             |                                                                                                    |              |            |                          |                                 |          |          |           |          |          |          |          |          |          |          |          |          |          |          |          |          |          |          |          |          |
|                              |                                                                                                    |                            |          |               |          |                                          |          |              |          |                |                           |                                                              |                   |                  |                           |                     |                    |                      |              |                      |             |             |                                                                                                    |              |            |                          |                                 |          |          |           |          |          |          |          |          |          |          |          |          |          |          |          |          |          |          |          |          |
|                              |                                                                                                    |                            |          |               |          |                                          |          |              |          |                |                           |                                                              |                   |                  |                           |                     |                    |                      |              |                      |             |             |                                                                                                    |              |            |                          | _ /                             |          |          |           |          |          |          |          |          |          |          |          |          |          |          |          |          |          |          |          |          |
|                              |                                                                                                    |                            |          |               |          |                                          |          |              |          |                |                           |                                                              |                   |                  |                           |                     |                    |                      |              |                      |             |             |                                                                                                    |              |            |                          |                                 |          |          |           |          |          |          |          |          |          |          |          |          |          |          |          |          |          |          |          |          |
|                              |                                                                                                    |                            |          |               |          |                                          |          |              |          |                |                           |                                                              |                   |                  |                           |                     |                    |                      |              |                      |             |             |                                                                                                    |              |            |                          |                                 |          |          |           |          |          |          |          |          |          |          |          |          |          |          |          |          |          |          |          |          |
|                              |                                                                                                    |                            |          |               |          |                                          |          |              |          |                |                           |                                                              |                   |                  |                           |                     |                    |                      |              |                      |             |             |                                                                                                    |              |            |                          |                                 |          |          |           |          |          |          |          |          |          |          |          |          |          |          |          |          |          |          |          |          |
|                              |                                                                                                    |                            |          |               |          |                                          |          |              |          |                |                           |                                                              |                   |                  |                           |                     |                    |                      |              |                      |             |             |                                                                                                    |              |            |                          | /                               |          |          |           |          |          |          |          |          |          |          |          |          |          |          |          |          |          |          |          |          |
|                              |                                                                                                    |                            |          |               |          |                                          |          |              |          |                |                           |                                                              |                   |                  |                           |                     |                    |                      |              |                      |             |             |                                                                                                    |              |            |                          |                                 |          |          |           |          |          |          |          |          |          |          |          |          |          |          |          |          |          |          |          |          |
| Use dr<br>list of t<br>found | Use drop down list to select the tests you are interested. A list of the tests and the analytes included in each one can be found on the VAEL website. |                            |          |               |          |                                          |          |              |          | En<br>sa<br>Th | iter<br>mp<br>ie <b>T</b> | r the<br>ole o                                               | e n<br>on a<br>AL | um<br>a w<br>col | ber<br>eek<br>um          | r of<br>kly<br>n (f | sar<br>bas<br>ar l | mpl<br>sis.<br>left) | es 1<br>) wi | that<br>ill au       | : wi<br>uto | ill b<br>ma | e sı<br>tica                                                                                                | ubn<br>ally  | niti<br>po | ted <sup>.</sup><br>pula | for                             | eac      | h        |           | Cre      | eat      | e T      | est      | t G      | ro       | up       | s        |          |          |          |          |          |          |          |          |          |

To use the same test/sub-groups as 2020, select "Y" and do not fill in table(s) below

| Calendar Year:<br>Program Name:<br>Project Name: | 2022<br>Demo Program<br>2022 Demo | Use same t                  | est/sub groups as last year? | Program Number (###)<br>Project Number (###-##) | : 123<br>: 123-01 | Test Groups and Sub Groups control which tests get assigned to a given<br>sample. Using them effectively within WinLIMS can speed up your pre-registration of<br>samples, or alternatively, can decrease the amount of time it takes for Sample Receiving<br>to process your samples.<br>Most projects will only require a single test group with a few sub-<br>groups. VAEL Reserves the right to change or update test groups and/or sub-groups to<br>minimize server and administrative overhead. |
|--------------------------------------------------|-----------------------------------|-----------------------------|------------------------------|-------------------------------------------------|-------------------|----------------------------------------------------------------------------------------------------|
| Test Group 1                                     | (Testarn1)                        |                             |                              |                                                 |                   | Create a brief name for your Test Group, ie "Core"                                                                                                    |
| Sub Group Name                                   | {Testgrp1}                        | Deen                        | Shallow                      | [subgrp3]                                       | [subgrp4]         | [subgrn5]                                                                                                    |
| Sub Group Munic(S)                               | Phosphorus Total                  | NPOC                        | NPOC                         | [sengino]                                       | [Jangi h4]        | [sengi ko]                                                                                                    |
|                                                  | Nitrogen Total                    | Alkalinity Auto Titrator    | Alkalinity Auto Titrator     |                                                 |                   |                                                                                                    |
|                                                  |                                   | IC Anions                   | IC Anions                    |                                                 |                   | Using the drop-down window, select the test you d like to add                                                                                                    |
|                                                  |                                   |                             | Chlorophyll-a                |                                                 |                   | to your default test group. You will only be able to choose                                                                                                    |
|                                                  |                                   |                             |                              | <b>T</b>                                        |                   | from the tests you've selected in your Sample Plan (previous                                                                                                    |
|                                                  |                                   |                             |                              |                                                 |                   | nom the tests you ve selected in your sample Flan (previous                                                                                                    |
|                                                  |                                   |                             |                              |                                                 |                   | page). These tests will be added to all samples for which this                                                                                                    |
|                                                  |                                   |                             |                              |                                                 |                   | Test Group is assigned                                                                                                    |
|                                                  |                                   |                             |                              |                                                 |                   |                                                                                                    |
|                                                  |                                   |                             |                              |                                                 |                   |                                                                                                    |
|                                                  |                                   |                             |                              |                                                 |                   | Name and add tests to your sub groups (Io "shallow" and                                                                                                    |
|                                                  |                                   |                             |                              | •                                               |                   | wante and add tests to your sub-groups (ie shallow and                                                                                                    |
|                                                  |                                   |                             |                              |                                                 |                   | "deep". If a sub-group is assigned to a sample, these tests will                                                                                                    |
|                                                  |                                   |                             |                              |                                                 |                   | be added (in addition to the test(s) in you your default Test                                                                                                    |
|                                                  | *These tests will be added        | to every sample assigned th | nis test group               |                                                 |                   |                                                                                                    |
|                                                  |                                   |                             |                              |                                                 |                   | Group)                                                                                                    |
|                                                  |                                   |                             |                              |                                                 |                   |                                                                                                    |
|                                                  |                                   |                             |                              |                                                 |                   | Add as many subgroups as you need (usually only 1 or 2)                                                                                                    |
|                                                  |                                   |                             |                              |                                                 |                   |                                                                                                    |

Example: If you were to create a sample with the "Core" test group and the "shallow" sub-group, you would be requesting TP, TN, NPOC, Alkalinity and IC Anions for that sample. Only one sub-group can be assigned to a sample.

Save file using convention "Sample Plan 2021\_Proj#" (for this example: Sample Plan 2021\_12-01)

Submit to <a>agr.vael@vermont.gov</a>

Please allow 10 business days between submission of your SSP and your first sample submission. You will receive an email confirmation when we are ready to submit your samples

Questions??

Email <u>agr.vael@vermont.gov</u> Call 802-585-6073